## 1

## Laikrakstu bibliotēkas NEWS.lv izmantošana Liepājas pilsētas bibliotēkās

- 1. Interneta pārlūkprogrammā ierakstiet adresi: www.news.lv
- Rakstu meklēšana notiek <u>meklēšanas lodziņā</u> vai pēc laikraksta nosaukuma sadaļā BIBLIOTĒKA, kur pieejams laikrakstu saraksts.

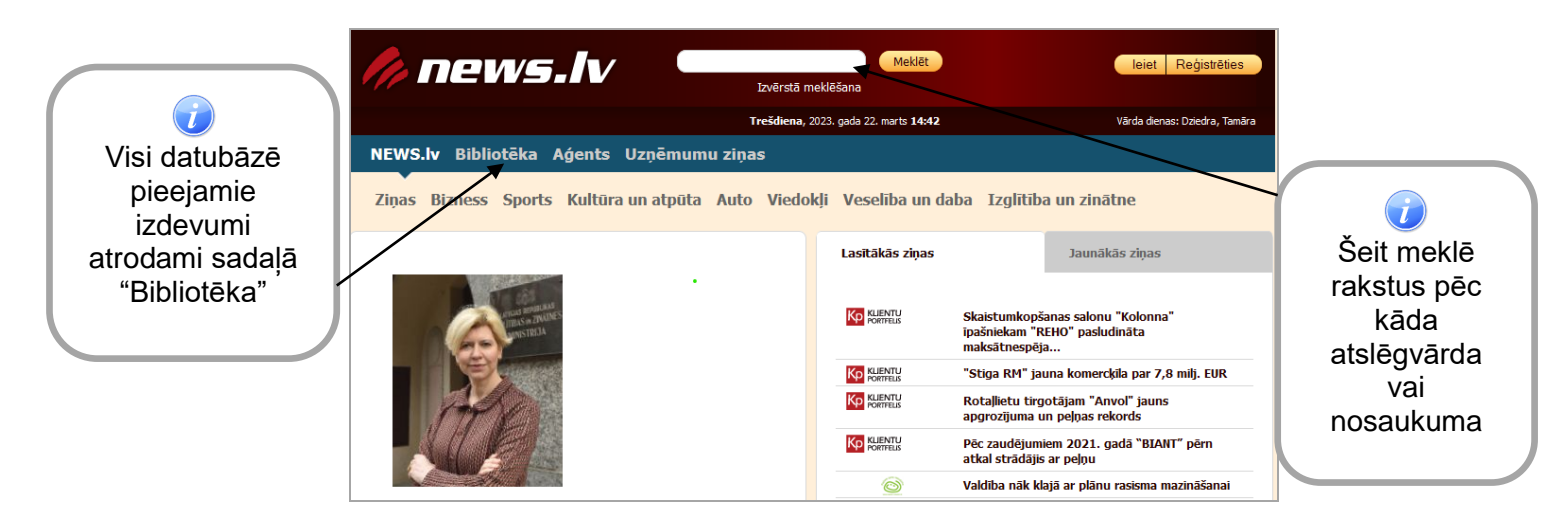

 Sadaļā BIBLIOTĒKA → Visu laikrakstu izdevumi sakārtoti pēc izdošanas vietas: Centrālie izdevumi, Rīga, Kurzeme, Latgale, Vidzeme, Zemgale.

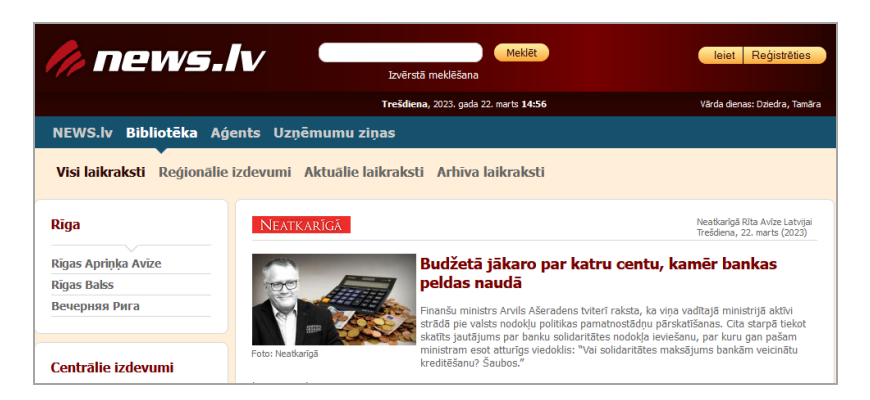

 Uzklikšķinot uz laikraksta nosaukuma → iespēja izvēlēties konkrētas dienas rakstus, kā arī sameklēt rakstu.

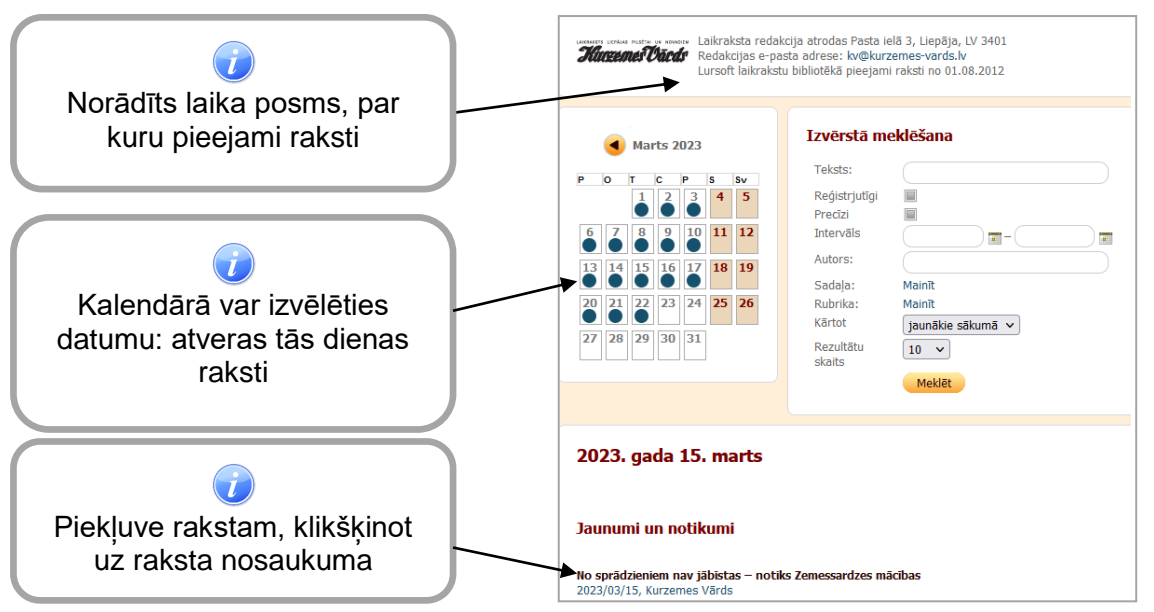

©Liepājas pilsētas Centrālā zinātniskā bibliotēka, 2023

5. Klikšķina uz "Lai lasītu visu rakstu, lūdzu, ienāciet sistēmā"

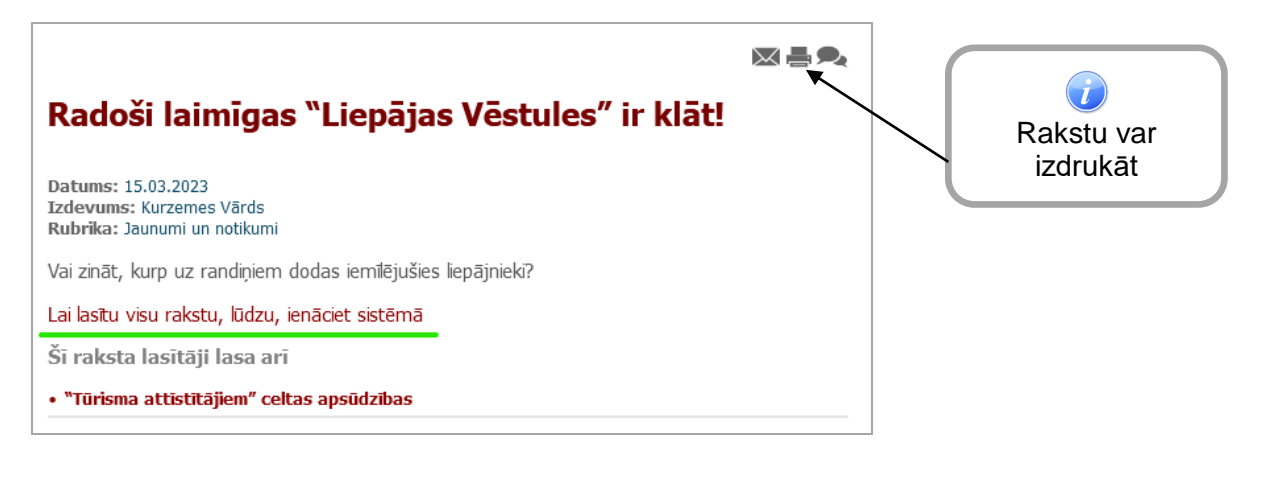

|                         | news.lv autorizācija 🛛 😕                 |  |
|-------------------------|------------------------------------------|--|
|                         | Lietotāja vārds:                         |  |
|                         | parole:                                  |  |
| Lai lasītu pilnu        | Ieiet                                    |  |
| rakstu, jāspiež<br>šeit | Aizmirsi paroli?                         |  |
|                         | Esmu 🛛 🙈 LURSOFT lietotājs               |  |
|                         | Esmu draugiem.lv lietotājs               |  |
|                         | Neesi vēl reģistrējies? Izdari to tagad! |  |

6. Piekļuve News.lv datubāzei - uzspiežot "Pieslēgties ar IP"

| Lietotāja autorizācija |                          |                   |
|------------------------|--------------------------|-------------------|
|                        | LŪDZU, IEVADIET LIETOTĀJ | A ID UN PAROLI    |
|                        | Lietotāja ID             |                   |
|                        | Lietotāja ID             |                   |
|                        | Parole                   | Aizmirsāt paroli? |
|                        | Parole                   | 4>                |
|                        | Pieslēgties              | Pieslēgties ar IP |

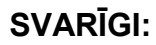

Pieslēgšanās laikrakstu bibliotēkai <u>pēc IP adreses</u> iespējama tikai no bibliotēku datoriem.

©Liepājas pilsētas Centrālā zinātniskā bibliotēka, 2023